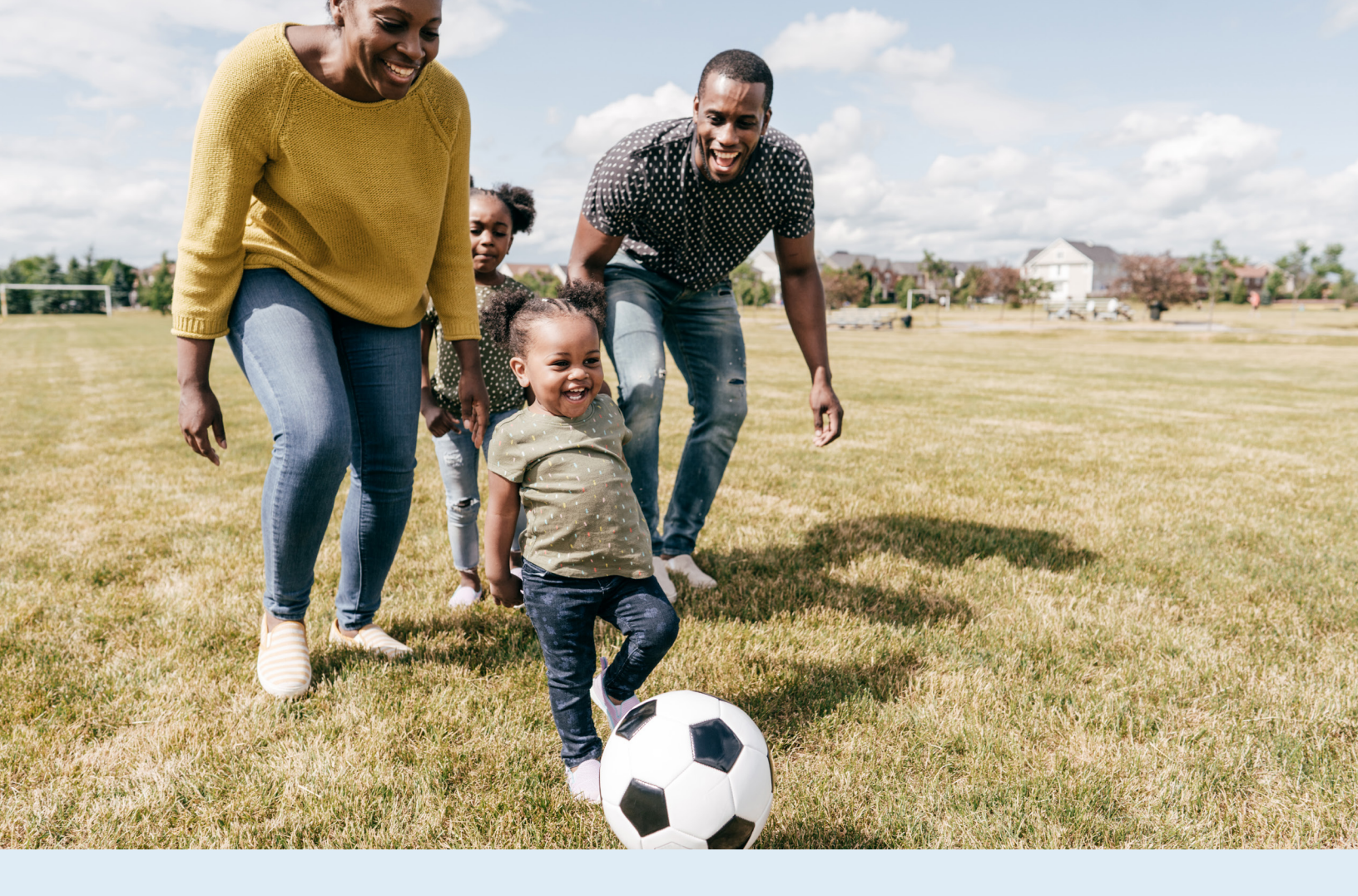

# **Biometric Physician Form**

How to access and submit your form

# Welcome to your biometric wellness screening experience

Your employer wants to help your journey to better health by offering biometric screenings. The goal is to help improve your understanding of your health and well-being by providing new insights to your health risks through laboratory results.

# **Registration and Downloading the Form**

To begin, you will need to create an account with Quest Diagnostics following the instructions shown on the next page.

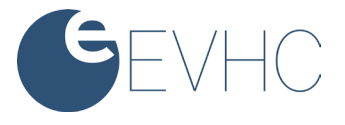

## Step 1:

- Visit myEVHC.com and login
- Click the myHealthCenter tab

| EVHC                                                                                                    | <b>G</b> EVHC                                                                                                |                                                                                                    | Hello<br>You are signed in as Plan Participant: f | Sign Out     |
|----------------------------------------------------------------------------------------------------|----------------------------------------------------------------------------------------------------|----------------------------------------------------------------------------------------------------|---------------------------------------------------|--------------|
| Welcome to myEVHC!<br>Sign in to myEVHC                                                                                                    | Home   My Expenses   Abo                                                                                     | out Me   My Correspondence                                                                                                    | Messages •   My Links •   Family Links            | My Profile 🔸 |
| Usenone Isoland Isoland Isolan | em a Participant<br>Ind a doctor, check claim status, manage your health and<br>nore.<br>CREATE YOUR ACCOUNT | I on an Employer/Client<br>Manage employee coverage and eligibility, view claims and<br>view reports.<br>CREATE YOUR ACCOUNT  |                                                   |              |
| Erogot vour odssword?<br>Eorgot vour usemanne?                                                                                                    | am a Broker<br>Rep tabs on your clients' plan and access reports.<br>CREATE YOUR ACCOUNT                     | I am a Provider<br>Check the status of your patients' claims and confirm their<br>eligibility history.<br>CREATE YOUR ACCOUNT |                                                   |              |
| Find o Doctor<br>aetna: Rigna.                                                                                                    |                                                                                                    | Privacy.Statement<br>System Requirements                                                                                      |                                                   |              |

# Step 2:

- Find the Biometric Activity Card on your home screen and click Learn More
- Click the Physician Form link to visit my.questforhealth.com.
- You will need your Registration Key (found on your Biometric Activity Card) and Unique ID (SSN) for the next step

| BMI Targe                                                                                                    | t Not Completed                                                                                                    |
|----------------------------------------------------------------------------------------------------|----------------------------------------------------------------------------------------------------|
| Improving                                                                                                    | Blood Pressure Not Completed                                                                                                    |
| LDL Targe                                                                                                    | t Not Completed                                                                                                    |
| If your number<br>down the road                                                                                                    | s are in range, you may be able to prevent serious medical condition<br>Also, if you get your numbers in range, you can earn rewards.                                                                                                    |
| Why your bion<br>Exercising, ma<br>all important. I<br>within the targ                                                                                         | tetrics are important<br>initialining a healthy diet, and following your doctor's instructions are<br>akking them part of your lifestyle can ensure that your numbers star<br>et range. You can do it.                                                                               |
| What to do net<br>Stay healthy at<br>one point for e<br>incentive rewa<br>BMI < or = 29<br>LDL cholesten<br>Blood pressur<br>Get started by<br>the form to ear | tt<br>ad be within the range for the below biometric screening targets. Ear<br>ach target that you are within range. Earn 3 points and earn your<br>rd.<br>ol < or = 140<br>e < 120/80<br>downloading the <b>physician form</b> and following the instructions on<br>rn your reward. |
| Please note: T<br>may take seve<br>to complete th                                                                                                    | his activity relies on us receiving biometric screening results. So, it<br>ral weeks to show as complete. Please plan accordingly and be sure<br>is activity before this program ends.                                                                                               |

## Step 3:

- Enter your Registration Key below "Create Account" and click Register Now
- Review the terms and conditions and click Accept & Continue if you accept
- Follow the instructions on screen to confirm your eligibility
- Enter your Unique ID, username, and a password to finish creating your account.

#### o Employee Unique ID: Enter your SSN Example: 123456789

#### o Dependents Unique ID: Enter the employee's SSN followed by "S"

Example: 1234556789S

| Creet                                                                                                    | Cureat Cureat                                                                                                    |
|----------------------------------------------------------------------------------------------------|----------------------------------------------------------------------------------------------------|
| Log In<br>Unreame<br>Description<br>For part interaction or assessed?<br>Contraction<br>Contraction<br>Contr | Terms and Conditions 1. Instruct of device Class Disposition for senses the halfs here for integenerat argument sing policies in yiels to match the confidentially of particular to consistent with Devices that the match is an additional of the policy of policy and policy for policy and policy for policy and policy for policy and policy for policy and policy for policy and policy for policy and policy for policy and policy for policy and policy for policy and policy for policy and policy for policy and policy for policy and policy for policy and policy for policy for policy for policy for policy and the policy for policy for policy f |
| Transform your health Biometric screening results provide powerful insights into your health risks that you may not currently recognize. Complete your biometric screening to know your numbers and connect to quality care to help manage health risks and prevent chronic disease.                                                                                                    | Accel & Continue<br>Devinted Terms and Condition                                                                                                    |

| Confirm Your Eligibility                  | 2 Create Account    |   | Enter Your Information |
|-------------------------------------------|---------------------|---|------------------------|
| Confirm Your Eligil                       | oility              |   |                        |
| Please enter your Unique ID and date of b | irth.               |   |                        |
| Uid *                                     | Birth Date *        | - |                        |
| 123456789                                 | Example: 01/25/1980 | E |                        |
| Relation *                                |                     |   |                        |
| Employee                                  | *                   |   |                        |
|                                           |                     |   |                        |
| Continue >                                |                     |   |                        |
|                                           |                     |   |                        |
|                                           |                     |   |                        |
|                                           |                     |   |                        |

### Step 4:

- Under "Physician Results Form" click the **Order Form** button
- After arriving on the confirmation page, you can select the green
  - Download Form button to download and print your personalized form
    - Please verify that your personal information is accurate
- Schedule your biometric screening appointment with your physician
- **Print the form** and bring it to your appointment for the doctor to complete

|                  | Why You Should Participate<br>Completing a screening gives you the knowledge and transform your health.         | you need to identify your health risks                                            |    |
|------------------|----------------------------------------------------------------------------------------------------|-----------------------------------------------------------------------------------|----|
|                  | Wellness Screening<br>To get started, select an appointment method below.<br>Patient Service Center             | At an Event                                                                       |    |
|                  | Schedule a screening at a nearby Quest Diagnostics location.                                                    | Attend a wellness event at work or a location designated by<br>your organization. |    |
| $\left( \right)$ | Physician Results Form<br>Download a form that your health provider completes with<br>your recent test results. | Self-collection<br>Complete your self-collection<br>Order Materials >             | C3 |

# **Submitting your Physician Results Form**

## **Step 1: Complete the screening**

- To complete your biometric screening, provide the printed Physician Results Form to your doctor
- · Your doctor must complete the Health Provider section, including
  - Signature
  - Date
  - Test(s) Performed
  - UPIN/NPI (your doctor will know this number)
- Laboratory results must be collected between the dates specified on your Biometric Activity Card to be accepted.

# **Step 2: Upload Form**

- Take a clear picture of your results form
- Revisit <u>my.guestforhealth.com</u>. Log in with the username and password you created previously. (You can find the link on your Biometric Activity Card on myHealthCenter)
- Select Upload Form
- Browse your computer for the completed Physician Results Form file (jpg, .png, .gif, and .pdf file formats will be accepted)

If you are uploading the form from a mobile device, you will need to select an image of the form from your stored photos

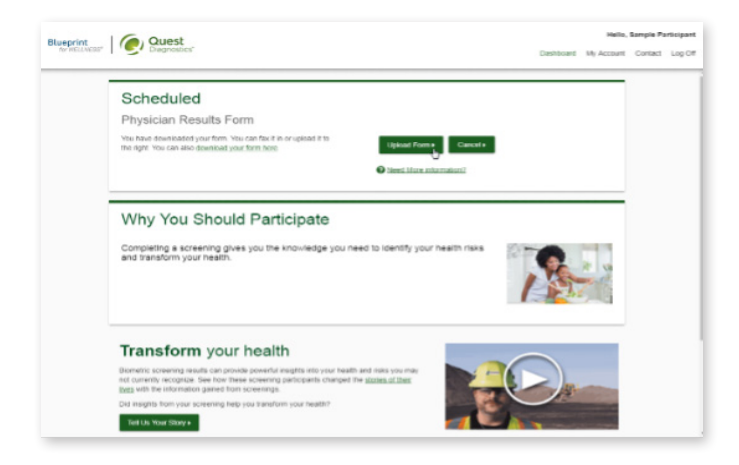

# **Step 3: Input your results**

- First, verify that the information on the form is correct. This form is unique to you and will be rejected if submitted containing anyone else's information.
- Enter your results from the form into the fields shown before clicking the **Submit** button
- Alternatively, you or your physician can fax the form to **1.844.560.5221**.

| Quest<br>Diagnostics*                                              | Hello, Sample Participant<br>Dashboard My Account Contact Log Off | Quest<br>Diagnostics*                                                                                                    | Hello, Sample Part<br>Dashboard My Account Contact                                                                                                    |
|--------------------------------------------------------------------|-------------------------------------------------------------------|----------------------------------------------------------------------------------------------------|----------------------------------------------------------------------------------------------------|
| Uploaded File                                                      |                                                                   | Yes v                                                                                                    |                                                                                                    |
| PDF                                                                |                                                                   | HgbAtc (hirlpt) Vasst (inches)                                                                                                    |                                                                                                    |
| Charge Form >                                                      |                                                                   | Halaticae Provider *<br>NA<br>UPIN/ /NPI                                                                                                    |                                                                                                    |
| Date Testo) Performed * 10<br>Regime                               |                                                                   | You have signed your form.                                                                                                    |                                                                                                    |
| Height (feith) * Height (fichte) * • Repland Weight (bb) * Repland | 4                                                                 | Submit Cancel                                                                                                    |                                                                                                    |
| Systolc SP * Diactolc SP *<br>Regard Regard                        |                                                                   |                                                                                                    |                                                                                                    |
| Higs Ingen 2, "<br>Registed<br>HDL."<br>Registed                   |                                                                   | Contract in view of the associated logo, Nichols Institute and all associated Quest Diagnostics, the associated logo, Nichols Institute and all associated Quest Diagnostics, the associated logo, Nichols Institute and all associated Quest Diagnostics, the institute of the associated logo, Nichols Institute and Associated Associated Associated International Netice (Associated Associated Associat | " Web, — Wessen<br>Prademarks of Coast Diagnostics. All third party marks— 邻 and <sup>We</sup> — are the property of their nep<br>particle. Air right seasoved.<br>LAwiso de no Discrimacion 1.进 <u>的</u> 和意识/不过4.92/M3g |

# It's that simple

After you have completed your screening and uploaded your form, return to myHealthCenter to view your results!

# **myHealthCenter**

Is your hub for all things healthy. The personalized portal features fun and easy ways to help you take charge and manage your health. Access myHealthCenter by logging onto myEVHC.com

#### Ensure your form is accepted by following these steps:

- Date Test(s) Performed Have your doctor collect your lab results within the dates specified on your Biometric Activity Card.
- Results collected before or after this date will not be accepted.
- Use black ink and write legibly
- All required form fields must be completed. You and your doctor need to sign the form.
- Confirm your form was successfully uploaded or faxed to Quest Diagnostics. You are responsible for ensuring you or your physician returns this form.
- If you have already completed your annual preventive care visit, your doctor's office may charge a copay and/or a form completion fee. You are responsible for paying co-pays and/or fees.

# **Sample Physician Form**

| REQUIRED co<br>co                                                                                                    | mpleted. If you have not                                                    |                                                                                                    |                                                                                       | the second set of the second second sec |                         |
|----------------------------------------------------------------------------------------------------|-----------------------------------------------------------------------------|----------------------------------------------------------------------------------------------------|---------------------------------------------------------------------------------------|----------------------------------------------------------------------------------------------------|-------------------------|
|                                                                                                    | mpleted before this form                                                    | is submitted. Complete                                                                                                    | with your Healthcare H<br>e in BLACK INK for bes                                      | rovider, they will<br>st results.                                                                                                    | need to be              |
| ompany Name SAMP                                                                                                    | LE CLIENT                                                                   | Ca                                                                                                    | ontract Name SAMPLE                                                                   | CLIENT 20                                                                                                    | 17                      |
| ′ou need to fill this                                                                                                    | section out.                                                                |                                                                                                    | Complete this section                                                                 | pefore you see you                                                                                                    | ur healthcare provider. |
| ast Name PARTIC                                                                                                    | IPANT                                                                       | First Name                                                                                                    | SAMPLE                                                                                |                                                                                                    | м                       |
| ender Female                                                                                                    | Male                                                                        | 1234567                                                                                                    | 8911                                                                                  |                                                                                                    |                         |
| mail Address SAMF                                                                                                    | PLEPARTICIPANTO                                                             | SAMPLE.COM                                                                                                    | Pt                                                                                    | one Number                                                                                                    | 1999999999              |
| ddress 10101 R                                                                                                    | ENNER BLV⊅.                                                                 |                                                                                                    | $\mathbf{)}$                                                                          |                                                                                                    |                         |
|                                                                                                    |                                                                             |                                                                                                    | State KS                                                                              | Zip Code                                                                                                    | 6578                    |
| v signing this requisition for agnostics.                                                                                                    | orm and receiving these servic                                              | ces, I acknowledge and agree                                                                                                    | to the Terms of Service whi                                                           | ch have been provid                                                                                                    | ed to me by Quest       |
|                                                                                                    |                                                                             |                                                                                                    |                                                                                       |                                                                                                    |                         |
| articipant Signature                                                                                                    |                                                                             |                                                                                                    | Da                                                                                    | te of Birth 09/                                                                                                    | 20/1988                 |
| OR LAB USE ONLY                                                                                                    |                                                                             | E1≥7 ≥050                                                                                                    | 5000 JJ9                                                                              | te of Birth 09/                                                                                                    | 20/1988                 |
| CR LAB USE ONLY                                                                                                    | e completed by your Hea                                                     | E127 2050<br>Ithcare Provider.                                                                                                    | 2000 J.J.k<br>! The information                                                       | te of Birth 09/                                                                                                    | 리/고딕용                   |
| articipant Signature OR LAB USE ONLY This section must be ate Test(s) erformed                                                                             | e completed by your Hea                                                     | E127 2050<br>Ithoare Provider.<br>Tasting and Measurements<br>Must be Collected Between                                                                                                    | 2000 114<br>1 The information<br>11/04/2016                                           | te of Birth 09/<br>30<br>provided below w<br>04/21/2018                                                                                                    | 20/1988                 |
| or LAB USE ONLY     This section must be     are rest(s)     erformed                                                                                      | e completed by your Hea<br>DD-YY                                            | E127 2050<br>Itheare Provider.<br>Tuging and Masurements<br>Must be Collected Between                                                                                                    | 2000 114<br>I The information<br>11/04/2016<br>Systolic<br>BP                         | te of Birth 09/<br>30<br>1 provided below w<br>04/21/2018                                                                                                    | 20/1988                 |
| CR LAB USE ONLY This section must be terformed Tright Tright Tright                                                                                        | e completed by your Hea<br>DD-YY<br>Height<br>HDL                           | E127 2050<br>Ithcare Provider.<br>Itsting and Measurements<br>Must be Collected Between<br>Weight<br>Weight<br>Total<br>Chol                                                                                                   | 2000 11/<br>The information<br>11/04/2016<br>Systolic<br>BP<br>LDL                    | te of Birth 09/<br>30<br>0 provided below w<br>04/21/2018<br>provided below below w                                                                                                    | 20/1988                 |
| transpart signature     cor LAB USE ONLY     This section must be     uate Test(s)     MM-     leight     rigs     rigs     tuccose                        | e completed by your Hea<br>DD-YY<br>Height<br>HoL<br>Fasting Yes            | E127 2050<br>Utheare Provider.<br>Testing and Measurements<br>Nust be Collected Between<br>Weight<br>Choi<br>Total<br>Choi                                                                                                    | 2000 114<br>? The information<br>11/04/2016<br>Systeme<br>LDL<br>LDL<br>S∏No MggA1c ★ | te of Birth 09/<br>30<br>9/21/2018<br>9/21/2018<br>9/21/2018                                                                                                    | 20/1988                 |
| CR LAB USE ONLY CR LAB USE ONLY This section must be ate Test(s) CM/M- eight gs gg gg gg l bucose litucose                                                 | e completed by your Hee<br>DD-YY<br>Height<br>HDL<br>Fasting<br>S Hours Yes | E127 2D 5D<br>Itheare Provider.<br>Testing and Measurements<br>Must be Collected Between<br>Weight<br>Total<br>Choi<br>No Nicotine                                                                                             | 2000 114<br>1 The information<br>11/04/2015<br>S_No HgbA1c ★                          | te of Birth 09/<br>30<br>1 provided below w<br>04/21/2018<br>prime below w<br>below w<br>1 provided below w                                                                                                    | 20/1988                 |
| arracipant Signature       or LAB USE ONLY   This section must be ate Test(s)       This section must be ate Test(s)   MMM- eight eight figs tucose tucose | e completed by your Hea<br>DD-YY<br>Height<br>HDL<br>Fasting<br>>9 Hours    | E127 2D50<br>Ithdare Provider.<br>Ithdare Provider.<br>Itaging and Masurements<br>Itust be Collected Between<br>Weight<br>Itud<br>Itud<br>Chol<br>Itud<br>Chol<br>Itud<br>Itud<br>Itud<br>Itud<br>Itud<br>Itud<br>Itud<br>Itud | 2000 114<br>1 The information<br>11/04/2016<br>BP<br>LDL<br>LDL<br>S_NO HgpA1c *      | te of Birth 09/<br>30<br>I provided below w<br>04/21/2018<br>De                                                                                                    | 20/1988                 |
| aracipant Signature OR LAB USE ONLY This section must be alse Test(s) MMM-I telght rigs use gata                                                           | e completed by your Hee<br>DD-YY<br>Height<br>HDL<br>Fasting<br>9 Hours Yes | E1.27 2050<br>Itheare Provider.<br>Testing and Measurements<br>Must be Collected Between<br>Weight<br>(m)<br>Total<br>Chol<br>No Nicotine                                                                                      | Da<br>2000 114<br>The information<br>11/04/2016<br>BP<br>LDL<br>S_No MgbA1c *         | te of Birth 09/                                                                                                    | 20/1988                 |

# Download your biometric physician form today and move one step closer to achieving your health goals!

Please remember that all information obtained in your screening is personal and confidential, as protected by federal law. Your employer will not have access to your individual results. Actual physician form may vary depending on which biometric fields your employer has opted to include. This program is powered by ActiveHealth. Biometric screenings are powered by Quest Diagnostics Incorporated.

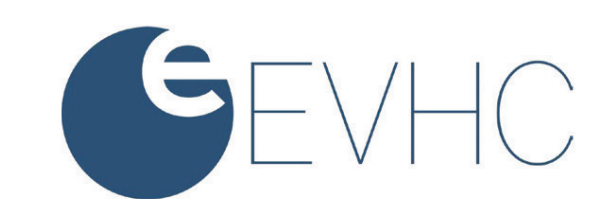